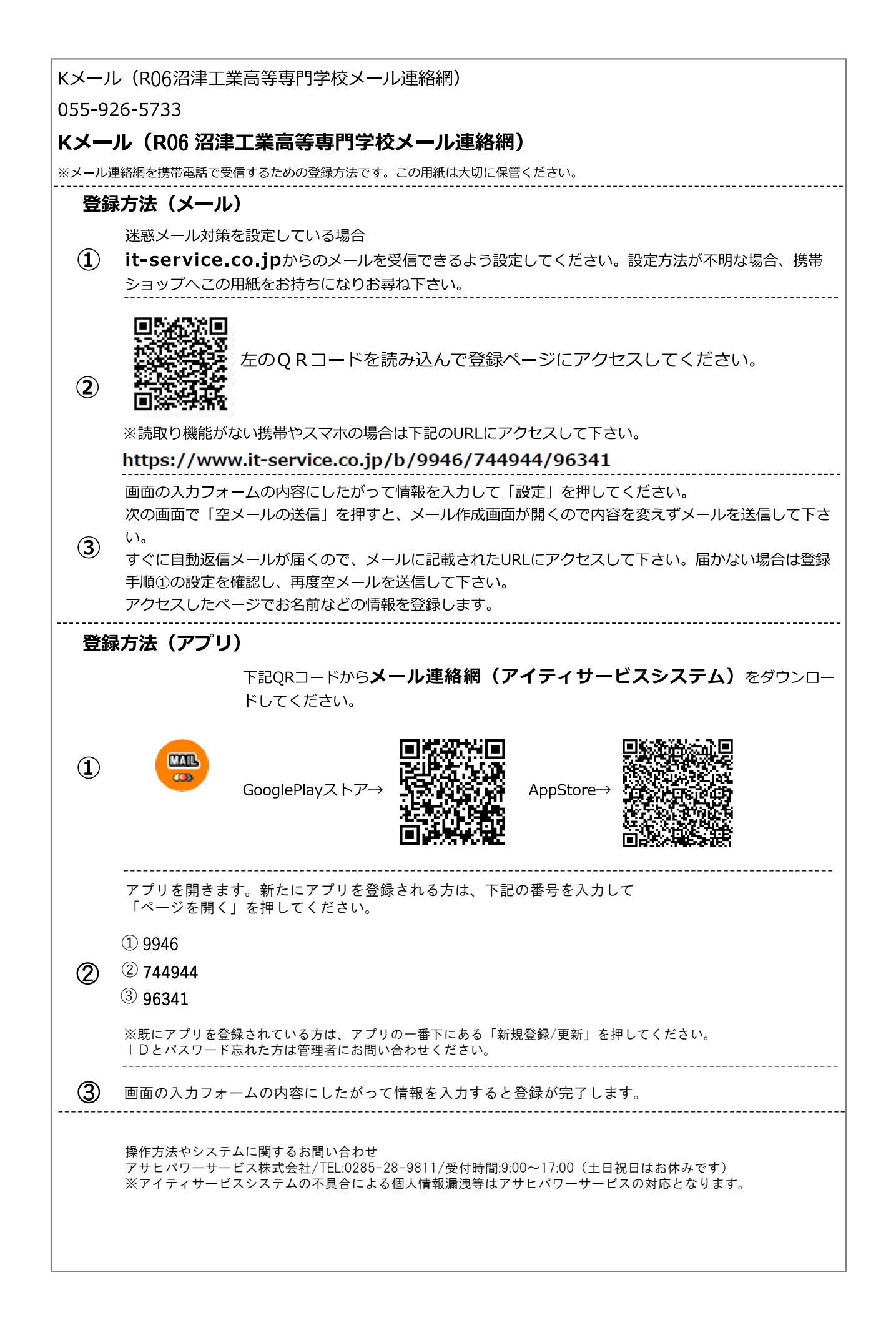

## 登録カテゴリー

<u>①・②両方のカテゴリーにチェックを入れてください。</u>

年度更新は学校で行います。

①クラス(兄弟姉妹がいる場合は複数可)

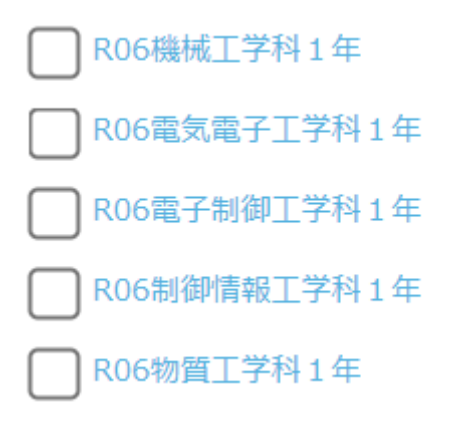

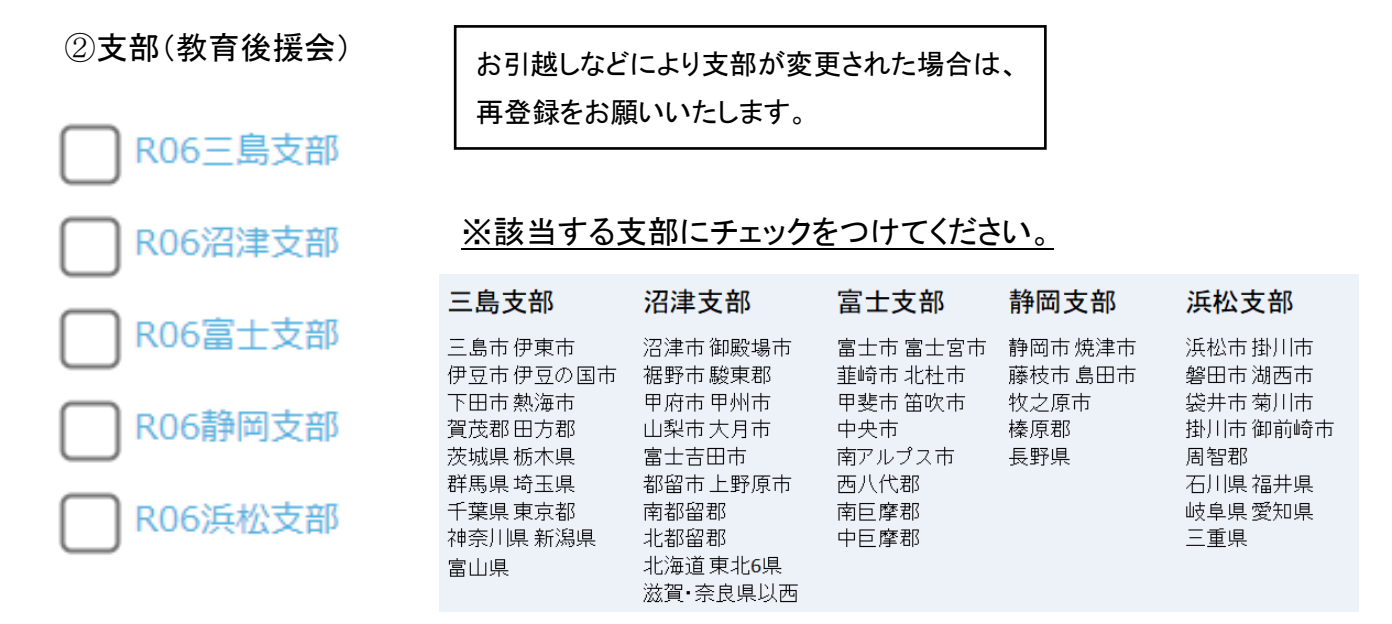

支部についてご不明な点等ございましたら教育後援会事務局までお問合せください。